# คู่มือการยกยอดรายการ PO คงค้างเก่า ที่ยกยอดมาจากปีก่อน

## ผ่านระบบเว็บไซต์สำนักบริหารแผนและการงบประมาณ

การเลือกรายการ PO คงค้างเก่า ที่ยกยอดมาจากปีก่อน

1. เข้าเว็บไซต์ <u>www.pps.pf.chula.ac.th</u> แนะนำให้เข้าผ่านโปรแกรม Firefox

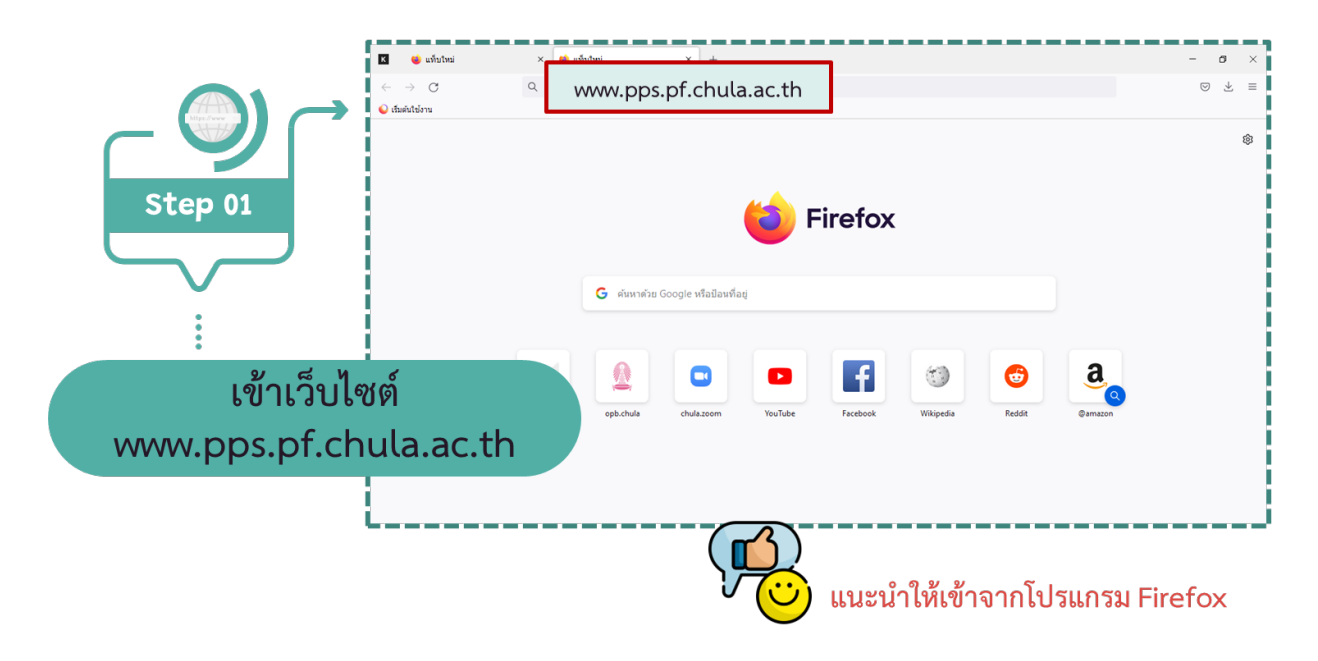

2. Login เข้าระบบ โดยใช้ Username ของหน่วยงาน

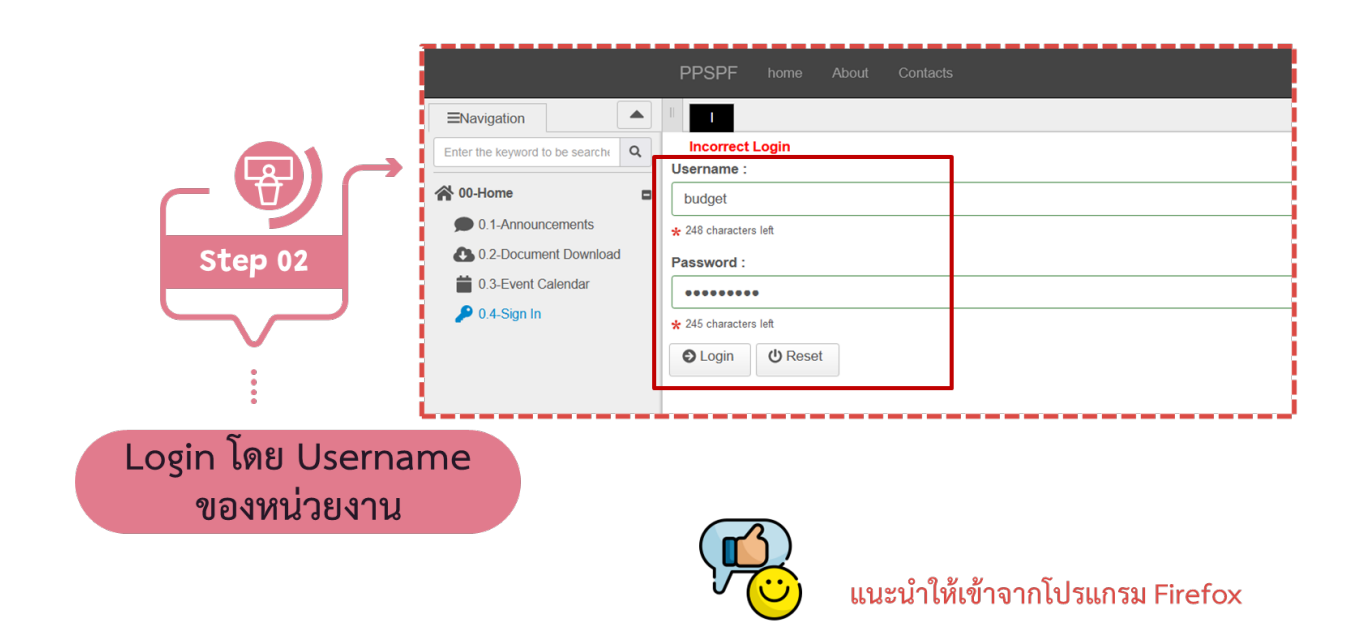

#### 3. เลือกหัวข้อ 10-Budget -> 10.4.2-การกันเงินยกยอด PO เก่า

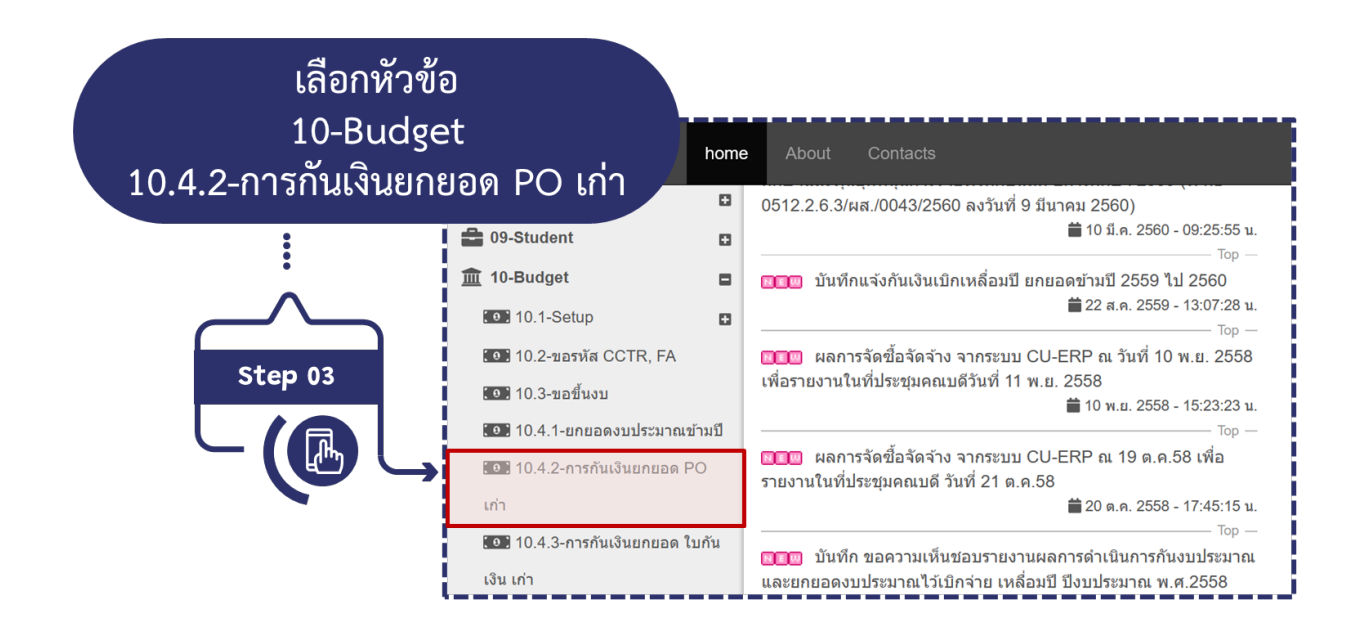

4. เลือกหน่วยงาน **กด Submit** (เลือกหน่วยงานหลักเท่านั้น ไม่ต้องเลือกฝ่าย)

|               | PP                                                   | SPF                   | h | home About Contacts                                                      |
|---------------|------------------------------------------------------|-----------------------|---|--------------------------------------------------------------------------|
| ^ 👰 _         | Enter the keyword to be search                       | <ul> <li>م</li> </ul> |   | Organization Name :                                                      |
| Step 04       | 😭 00-Home<br>🏟 01-Admin. Setup                       | 0                     |   |                                                                          |
|               | <ul><li>02-Academic</li><li>03-Action Plan</li></ul> | 0                     |   | 0118-ศูนย์การจัดการทรัพยากร ^<br>ของมหาวิทยาลัย<br>0125-ศนย์รัสเซียศึกษา |
| เลือกหน่วยงาน | 👬 04-Curriculum                                      | 0                     |   | 0910-สถาบันขงจื่อแห่งจุฬาลงกรณ์<br>มหาวิทยาลัย                           |
| กด Submit     | <ul> <li>06-Assignment</li> <li>07-Fund</li> </ul>   | 0                     |   | 4000-สำนักวิชาหรัพยากรการเกษตร<br>0107-สำนักบริหารแผนและการงบ<br>ประมาณ  |
|               | 🕞 08-KPI                                             | 0                     | L | ×                                                                        |

5. เลือกรายการ PO คงค้างเก่าที่ประสงค์จะยกยอด

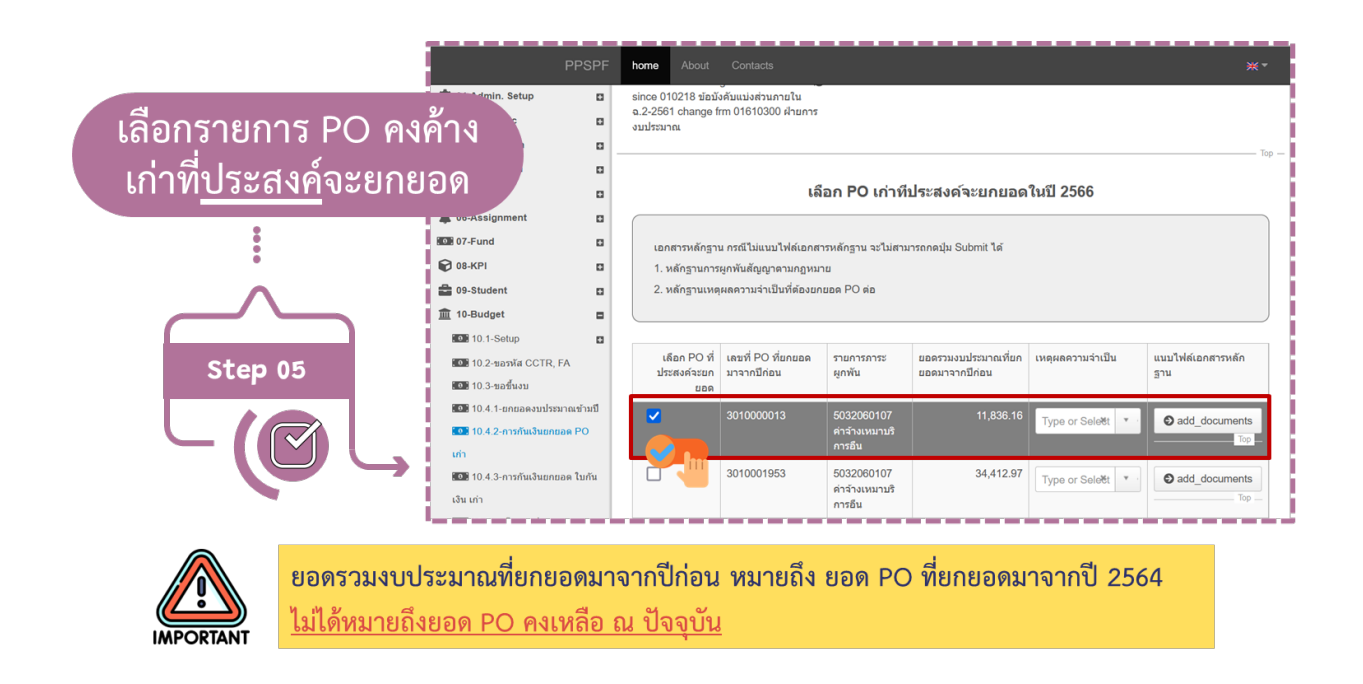

### 6. ระบุเหตุผลความจำเป็นที่ต้องยกยอด PO ต่อ

| ระบุเหตุผลความจำเร<br>ต้องยกยอด PO ต่ | home About<br>ป็นที่ านการ<br>อ    | Contacts<br>ผูกพันสัญญาตามกฎหม<br>เผลความจำเป็นที่ต้องยก | าย<br>ยอด PO ต่อ                        |                                       |                                              | **                       |
|---------------------------------------|------------------------------------|----------------------------------------------------------|-----------------------------------------|---------------------------------------|----------------------------------------------|--------------------------|
| :                                     | เลือก PO ที่<br>ประสงค์จะยก<br>ยอด | เลขที่ PO ที่ยกยอด<br>มาจากปีก่อน                        | รายการภาระ<br>ผูกพัน                    | ยอดรวมงบประมาณที่ยก<br>ยอดมาจากปีก่อน | เหตุผลความจำเป็น                             | แนบไฟล์เอกสารหลัก<br>ฐาน |
| Step 06                               | ~                                  | 3010000013                                               | 5032060107<br>ค่าจ้างเหมาบริ<br>การอื่น | 11,836.16                             | Type or Selett                               | add_documents Top        |
|                                       |                                    | 3010001953                                               | 5032060107<br>ค่าจ้างเหมาบริ<br>การอื่น | 34,412.97                             | ้<br>งานล่าข้ากว่าแผน<br>อยู่ในกระบวนการขั้น | add_documents            |
|                                       |                                    |                                                          |                                         |                                       | ดอนทางกฎหมาย                                 | <u>h</u>                 |
|                                       |                                    | <u>/</u> !                                               | <b>้</b> ถ้าไม่ระบุ                     | ุเหตุผลความจำ                         | เป็น จะไม่สาม                                | ารถกด Save ได้           |

#### 7. แนบไฟล์เอกสารหลักฐาน

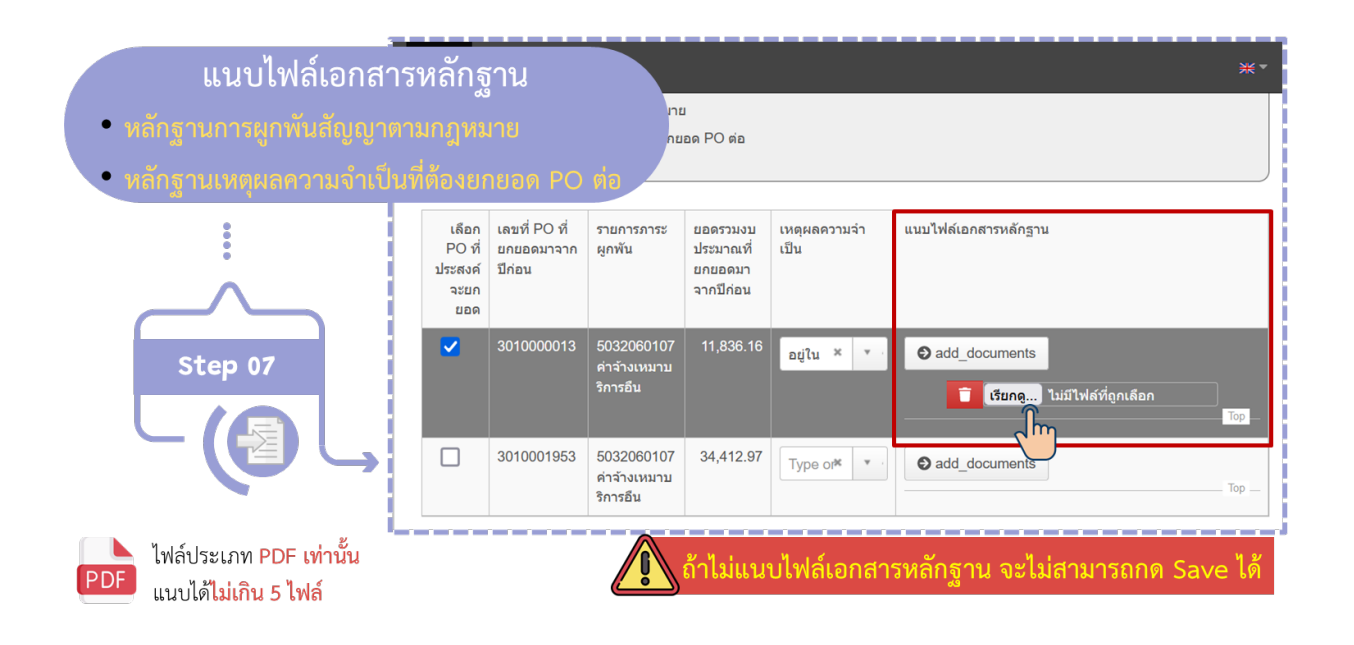

เอกสารหลักฐาน เอกสารหลักฐาน พางกฎหมาย

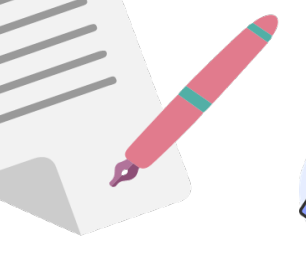

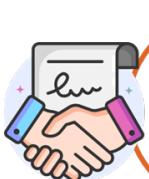

เอกสารที่ผูกพันสัญญาตามกฎหมาย มี<mark>นิติกรรมสัญญาที่สมบูรณ์</mark> (ลงนามทั้ง 2 ฝ่าย + ติดอากรแสตมป์เรียบร้อย) 8. **กด Save** จะปรากฏรายการ PO ที่เลือกไว้ โดยสามารถ**กดปุ่ม Export เพื่อ Download** ไฟล์ไว้เป็น หลักฐาน

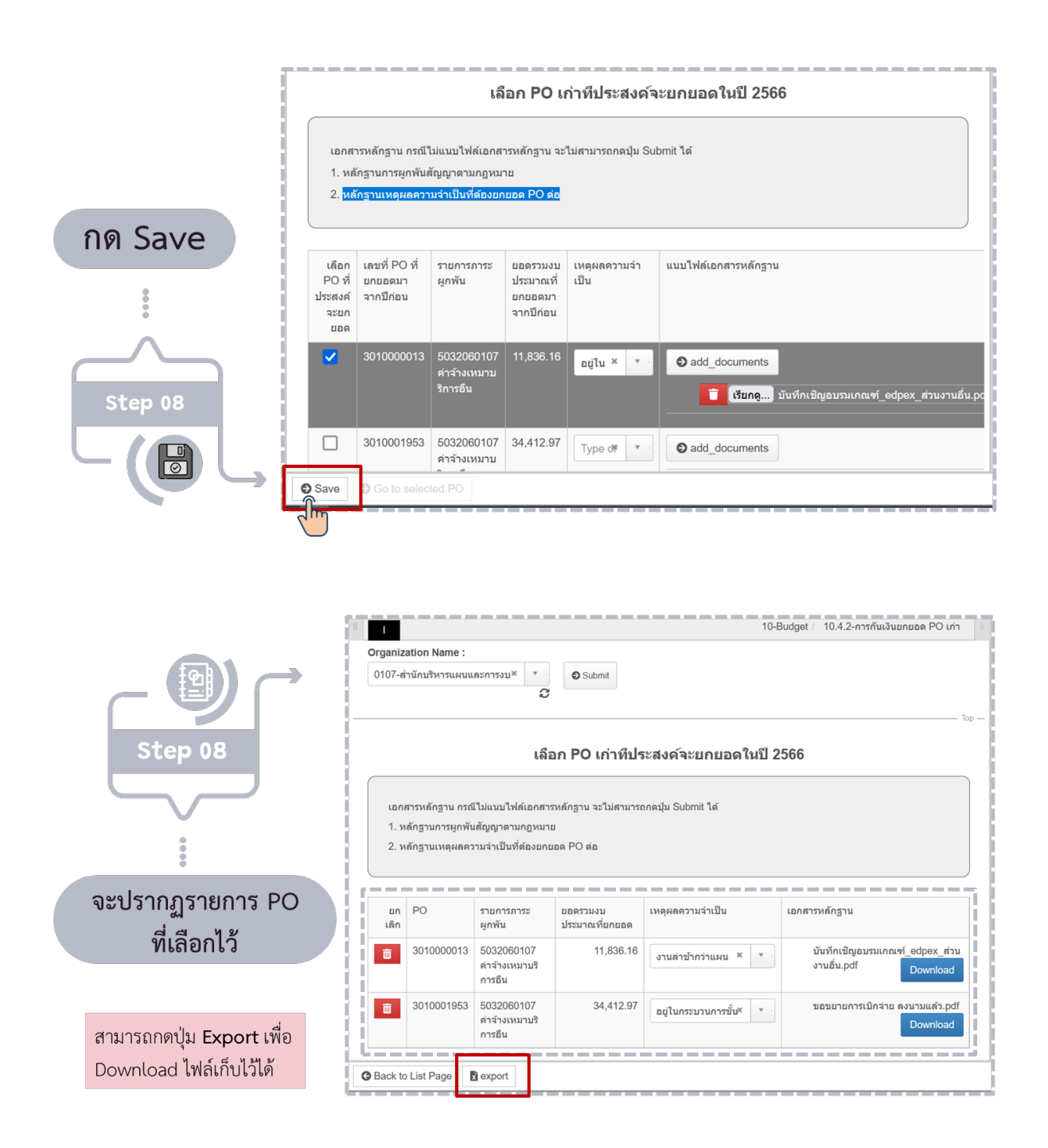

การยกเลิกรายการ PO คงค้างเก่า ที่เลือกไว้

1. กดรูปถังขยะ จะปรากฏข้อความให้ยืนยันการยกเลิก PO รายการนั้น จากนั้นกด ตกลง

โดยรายการที่ยกเลิกนั้น จะกลับไปปรากฏอยู่ที่หน้าจอแรก <u>กรณีที่ต้องเลือกรายการนี้อีกครั้ง</u>ให้ทำตามขั้นตอน การเลือกรายการ PO คงค้างเก่า ที่ยกยอดมาจากปีก่อน

| กดรูปถังขยะ             | Organiza<br>0107-तं    | rganization Name :<br>0107-สำนักบริหารแผนและการงบ× ▼<br>C |                                                          |                                                               |                           |                                                        |  |  |  |  |  |
|-------------------------|------------------------|-----------------------------------------------------------|----------------------------------------------------------|---------------------------------------------------------------|---------------------------|--------------------------------------------------------|--|--|--|--|--|
| -> <sup>ั</sup> กด ตกลง |                        |                                                           | เลื                                                      | อก PO เก่าที่ปร                                               | ะะสงค์จะยกยอดในปี 2       | 2566                                                   |  |  |  |  |  |
| Step 01                 | เอกล<br>1. หย<br>2. หย | กรหลักฐาน กรถ์<br>ลักฐานการผูกพัน<br>ลักฐานเหตุผลคว       | เไม่แนบไฟล์เอกสา<br>เส้ญญาตามกฎหมา<br>ามจำเป็นที่ต้องยกเ | ຣນລັກຊີ ⊕ www.pps.pt.ch<br>ມ<br>Plesse confirm to ດ<br>ມລດ PC | ulaac.th<br>ancel this PO | ana unián                                              |  |  |  |  |  |
|                         |                        | PO                                                        | รายการภาระ<br>ผูกพัน                                     | ยอดรวมงบ<br>ประมาณที่ยกยอด                                    | เหตุผลความจำเป็น          | เอกสารหลักฐาน                                          |  |  |  |  |  |
|                         |                        | 3010000013                                                | 5032060107<br>ค่าจ้างเหมาบริ<br>การอื่น                  | 11,836.16                                                     | งานล่าข้ากว่าแผน × 🔹      | บันทึกเชิญอบรมเกณฑ์_edpex_ส่วน<br>งานอื่น.pdf Download |  |  |  |  |  |
|                         |                        | 3010001953                                                | 5032060107<br>ค่าจ้างเหมาบริ<br>การอื่น                  | 34,412.97                                                     | อยู่ในกระบวนการขั้น* *    | ขอขยายการเปิกจ่าย ดงนามแด้ว.pdf<br>Download            |  |  |  |  |  |

การเลือกรายการ PO คงค้างเก่า ที่ยกยอดมาจากปีก่อน เพิ่ม หลังจากที่กด Save แล้ว

1. กดปุ่ม Back to List Page จะกลับสู่หน้าจอแรก จากนั้นทำตามขั้นตอนการเลือกรายการ PO คงค้างเก่า ที่ยกยอดมาจากปีก่อน

| 1                     |                                                                                                    | เลื                                                                          | อก PO เก่าทีประ                                                         | สงค์จะยกยอดในปี 25                                         | 66                                         |                                 |
|-----------------------|----------------------------------------------------------------------------------------------------|------------------------------------------------------------------------------|-------------------------------------------------------------------------|------------------------------------------------------------|--------------------------------------------|---------------------------------|
| กด<br>Back to List Pa | ເອກສາรหลักฐาน กรณี<br>หลักฐานการผูกพัน<br>ักฐานเหตุผลดว<br>ge                                                                                                    | ไไม่แนบไฟล์เอกสา<br>สัญญาตามกฎหมา<br>ามจำเป็นที่ต้องยกย                      | รหลักฐาน จะไม่สามารถก<br>ย<br>เอด PO ต่อ                                | าดปุ่ม Submit ได้                                          |                                            |                                 |
|                       | ยก<br>เล็ก<br>อิปา0001953                                                                                                    | รายการภาระ<br>ผูกพัน<br>5032060107<br>ค่าจ้างเหมาบริ                         | ยอดรวมงบประมาณ<br>ที่ยกยอด<br>34,412.97                                 | เหตุผลความจำเป็น<br>อยู่ในกระบวนการขั้น × 💌                | เอกสารหลักฐาน<br>ขอขยายการเบิก<br>แล้ว.pdf | ว่าย ลงบาม<br>Download          |
| Step 01               | Back to List Page       Image: Company of the second second | a export<br>on Name :<br>มเลือก P                                            | 20 ที่ประส                                                              | ่งค์จะยกยอด                                                |                                            |                                 |
| ์ จาก                 | <b>เน้นดำเนินก</b><br>เอกสาร                                                                                                    | <b>ารตาม</b> จ<br>หลักฐาน กรณีไม่แน                                          | ขั้นตอนเดิม<br>เลือก PO แ<br>มไฟล์เอกสารหลักฐาน จะ                      | ไม่<br>ก่าที่ประสงค์จะยกยอดใ<br>ใม่สามารถกดปุ่ม Submit ได้ | ในปี 2566                                  |                                 |
| Step 02               | 1. หลัก<br>2. หลัก<br>เลือก<br>ประสงค                                                                                                    | รานการผูกพันสัญญ<br>รานเหตุผลความจำเ<br>PO ที่ เลขที่ PO<br>โจะยก มาจากปีก่ย | าดามกฎหมาย<br>ป็นที่ต้องยกยอด PO ต่อ<br>ที่ยกยอด รายการภา:<br>วน ผูกพัน | ะะ ยอดรวมงบประมาณที่ยก<br>ยอดมาจากปีก่อน                   | เหตุผลความจำเป็น                           | <u>แบบไฟล์เอกสารหลัก</u><br>ฐาน |
|                       |                                                                                                    | <u>ยอด</u><br>30100000                                                       | )13 50320601<br>ค่าจ้างเหม<br>การอื่น                                   | 07 11,836.16<br>ານຈື                                       | Type or Selett                             | add_documents                   |